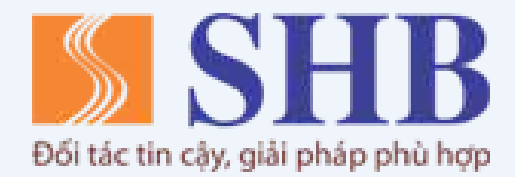

# Hướng dẫn sử dụng

Xem chi tiết giao dịch & Thông báo (Push notification) trên SHB Mobile 10:25 ©

|       | Thông báo |  |
|-------|-----------|--|
| n mại | Tài khoàn |  |

Q Tim kiếm

### 09/12/2021 10:18:22

Tài Khoản: Phát sinh: +11 VND Số đư khả dụng: 128,705,180 VND Nội dung: BAN HONG CK TIEN DI CHOI

### 9/12/2021 09:53:12

Tài Khoản: Phát sinh: -1 VND Số dư khả dụng: 128,705,169 VND Nội dung: PHAN THI NGOC BICH CHUYEN KHOAN

### 09/12/2021 09:42:11

Tài Khoản: Phát sinh: -1 VND Số dư khả dụng: 128,705,170 VND Nội dung: TTCSSP CHUC MUNG SINH NHAT BAN HONG

Khác

×

## Đăng ký nhận thông báo

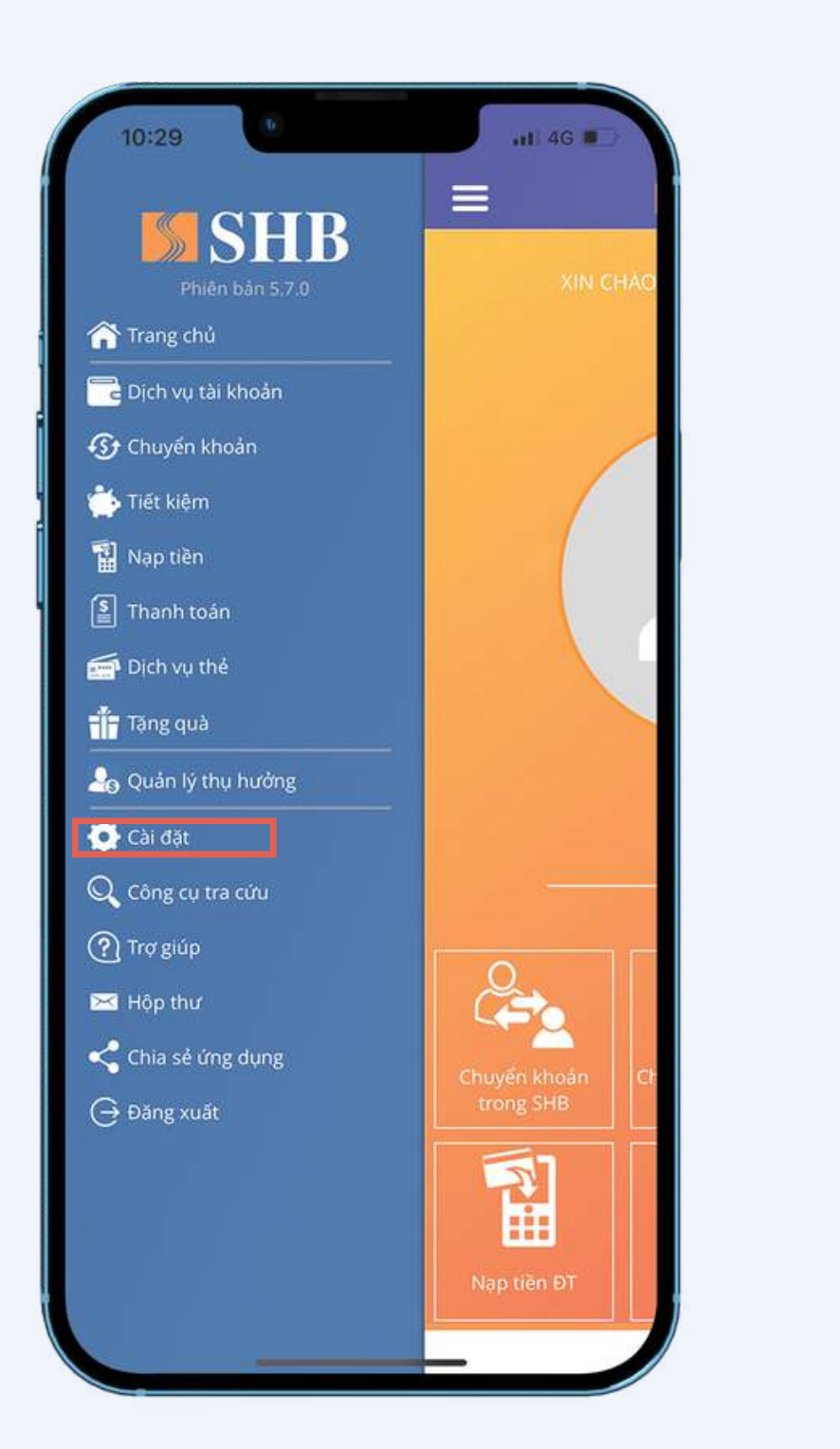

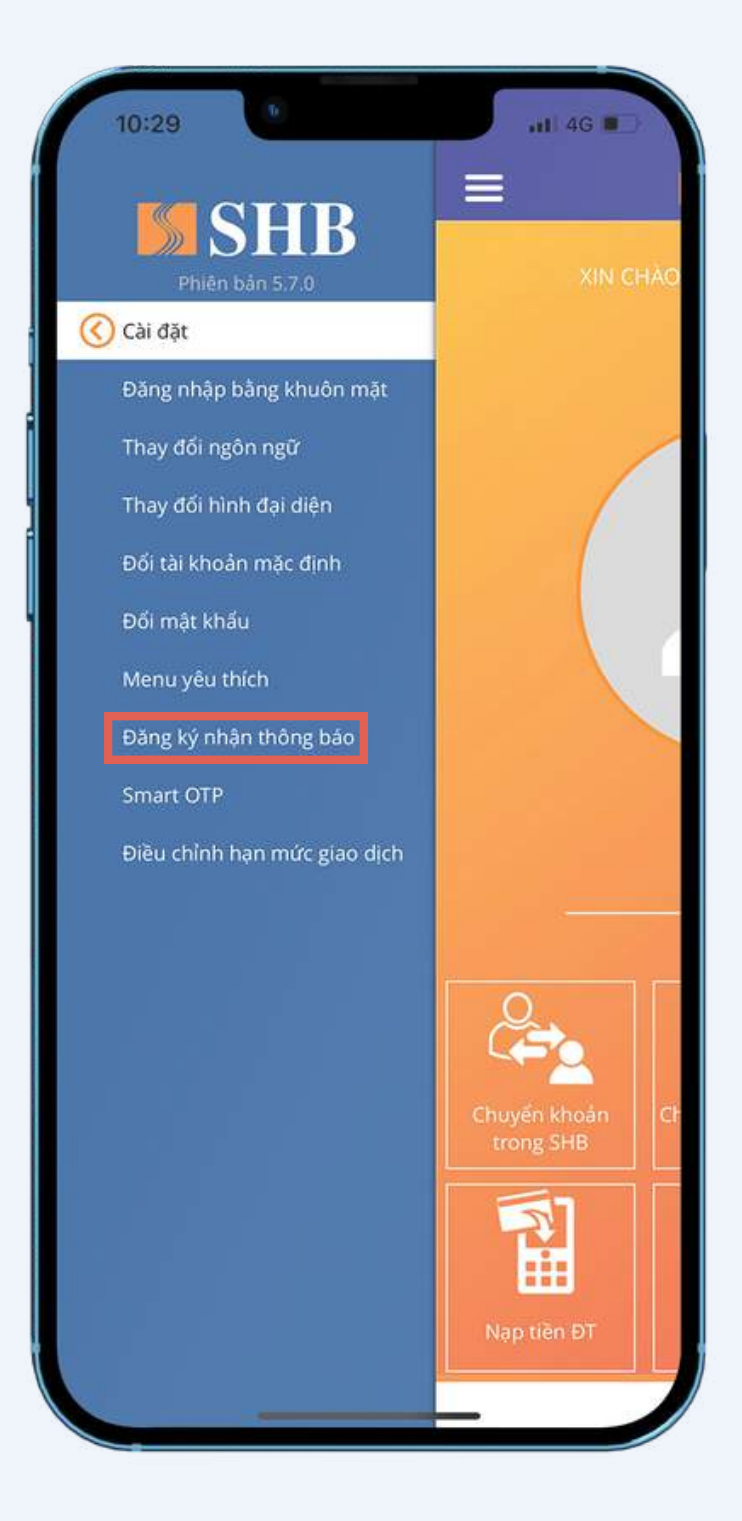

### Bước 1: Chọn Cài đặt / Đăng ký nhận thông báo

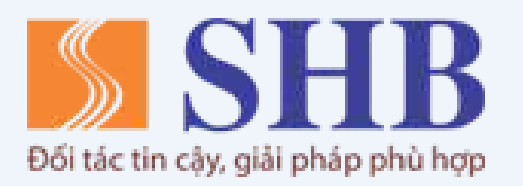

| Quý khách có thể đãng kỳ/huỷ                  | đãng ký nhận thông báo |
|-----------------------------------------------|------------------------|
| ai khoán, thông bảo thể tín đi<br>hác của SHB | ung và các thông báo   |
| Cho phép thông báo                            |                        |
| Tuỳ chọn                                      | Chọn tất cả            |
| THÔNG BẢO CHƯƠNG TRÌNH 8                      | KHUYÉN MẠI, ƯU ĐÃI     |
| 🗹 Các chương trình khuyến                     | mãi SHB                |
| THÔNG BÁO TÀI KHOẢN                           |                        |
| 🗹 Thông báo tài khoản                         |                        |
| THÔNG BÁO KHÁC                                |                        |
| 🗹 Thông báo khác                              |                        |
|                                               |                        |
|                                               |                        |
|                                               |                        |
|                                               |                        |
|                                               |                        |
|                                               |                        |
|                                               |                        |
|                                               |                        |

Bước 2: Chọn loại thông báo muốn nhận và bấm biểu tượng Hoàn thành

# Xem thông báo ngoài ứng dụng

| 10:41     | Ð                   | all 46 📭          |
|-----------|---------------------|-------------------|
| =         |                     | <u></u> Д И       |
|           |                     |                   |
|           |                     |                   |
|           |                     |                   |
|           |                     |                   |
|           | 090689              |                   |
|           |                     |                   |
|           | E                   | lan quên mật khẩu |
|           | ĐĂNG NHẬP           |                   |
|           | (J.)                |                   |
|           | Mở tài khoản trực t | ıvên              |
|           | Đăng ký SHB Mobi    | ile               |
| Smart OTP |                     |                   |
|           | xác thực            | >                 |
| Quán lý   |                     | >                 |
|           |                     |                   |

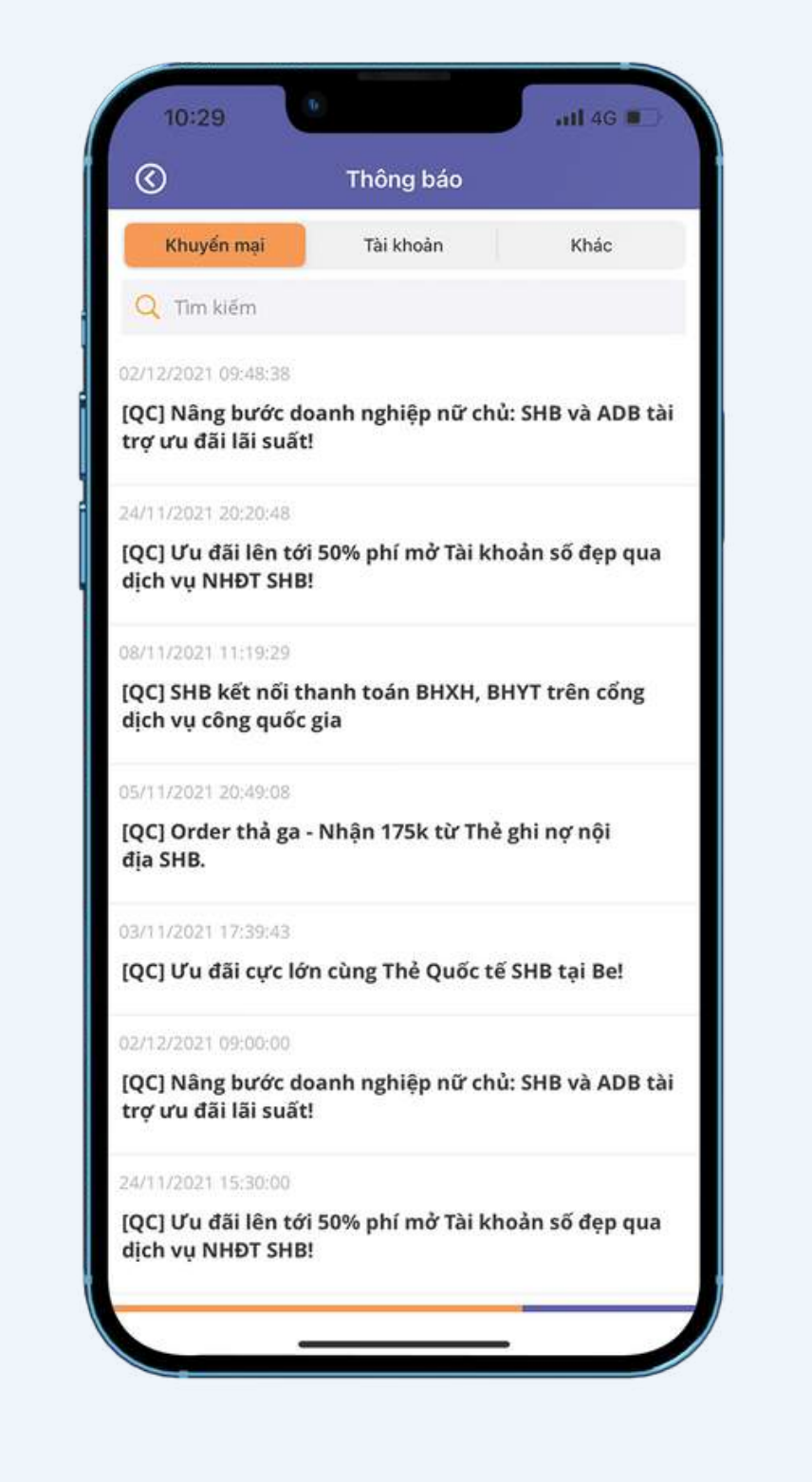

Bước 1: Chọn biểu tượng Thông báo

Bước 2: Màn hình hiển thị thông báo Khuyến mại và Khác. Riêng với Thông báo Tài khoản, khách hàng cần đăng nhập SHB Mobile để xem chi tiết

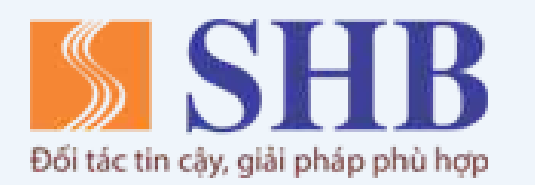

| 10:39                                |                           | 11 4G               |
|--------------------------------------|---------------------------|---------------------|
| 3                                    | Thông báo                 |                     |
| Khuyến mại                           | Tài khoàn                 | Khác                |
| uý khách vui lòn<br>bi dung thông bá | g đăng nhập SHB Mob<br>ảo | ile để xem chi tiết |
|                                      |                           |                     |
|                                      |                           |                     |

| U U                                                                                                    | Thông báo                                                     |                                                  |
|----------------------------------------------------------------------------------------------------|---------------------------------------------------------------|--------------------------------------------------|
| Khuyến mại                                                                                                    | Tài khoản                                                     | Khác                                             |
| Q Tim kiếm                                                                                                    |                                                               |                                                  |
| 01/12/2021 15:15:20                                                                                                    |                                                               |                                                  |
| Thong bao dieu chir<br>SHB Mobile                                                                                                    | nh han muc giao di                                            | ch Dich vu                                       |
| 01/12/2021 07:00:42                                                                                                    |                                                               |                                                  |
| Thông báo tự động<br>SHB Mobile                                                                                                    | điều chỉnh hạn mứ                                             | c giao dịch dịch vụ                              |
| 25/10/2021 08:28:31                                                                                                    |                                                               |                                                  |
| Thong bao dieu chi<br>SHB Mobile                                                                                                    | inh han muc giao                                              | dich Dich vu                                     |
|                                                                                                    |                                                               |                                                  |
| 22/10/2021 09:12:31                                                                                                    |                                                               |                                                  |
| 22/10/2021 09:12:31<br>Thong bao dieu chir<br>SHB Mobile                                                                                                    | nh han muc giao di                                            | ch Dich vu                                       |
| 22/10/2021 09:12:31<br>Thong bao dieu chir<br>SHB Mobile<br>15/10/2021 10:05:16                                                                                                  | nh han muc giao di                                            | ch Dich vu                                       |
| 22/10/2021 09:12:31<br>Thong bao dieu chir<br>SHB Mobile<br>15/10/2021 10:05:16<br>Thông báo tự động s<br>SHB Mobile                                                             | nh han muc giao di<br>điều chỉnh hạn mứ                       | ch Dich vu<br>rc giao dịch dịch vi               |
| 22/10/2021 09:12:31<br>Thong bao dieu chir<br>SHB Mobile<br>15/10/2021 10:05:16<br>Thông báo tự động SHB Mobile<br>14/10/2021 16:53:35                                           | nh han muc giao di<br>điều chỉnh hạn mứ                       | ch Dich vu<br>c giao dịch dịch vi                |
| 22/10/2021 09:12:31<br>Thong bao dieu chir<br>SHB Mobile<br>15/10/2021 10:05:16<br>Thông báo tự động SHB Mobile<br>14/10/2021 16:53:35<br>Thong bao dieu chir<br>SHB Mobile      | nh han muc giao di<br>điều chỉnh hạn mứ<br>nh han muc giao di | ch Dich vu<br>rc giao dịch dịch vụ<br>ch Dich vu |
| 22/10/2021 09:12:31<br>Thong bao dieu chir<br>SHB Mobile<br>15/10/2021 10:05:16<br>Thông báo tự động s<br>SHB Mobile<br>14/10/2021 16:53:35<br>Thong bao dieu chir<br>SHB Mobile | nh han muc giao di<br>điều chỉnh hạn mứ<br>nh han muc giao di | ch Dich vu<br>rc giao dịch dịch vu<br>ch Dich vu |

# Xem thông báo trong ứng dụng

| 10:58                 |                                                          |                                  |
|-----------------------|----------------------------------------------------------|----------------------------------|
| =                     | SHB                                                      | <u> </u>                         |
|                       |                                                          |                                  |
|                       |                                                          |                                  |
|                       |                                                          |                                  |
|                       |                                                          |                                  |
|                       |                                                          |                                  |
|                       |                                                          |                                  |
|                       | Đãng xuất                                                |                                  |
| 2                     | Đăng xuất                                                | 8ANK<br>1226 (1478               |
| Chuyến ki<br>trong Si | Đăng xuất<br>Dăng xuất<br>Chuyến khoản liên<br>ngân hàng | BANK<br>1236 (478<br>Dịch vụ thể |
| Chuyến ki<br>trong Si | Dăng xuất<br>Dăng xuất<br>Chuyến khoản liên<br>ngân hàng | BANK<br>1235-5678<br>Dich vụ thể |

| 10:29      | Ð         | 1 4G 🔳 🔿 |
|------------|-----------|----------|
| 0          | Thông báo |          |
| Khuyến mại | Tài khoản | Khác     |
| Tim kiếm   |           |          |

[QC] Nâng bước doanh nghiệp nữ chủ: SHB và ADB tài trơ ưu đãi lãi suất!

### 24/11/2021 20:20:48

[QC] Ưu đãi lên tới 50% phí mở Tài khoản số đẹp qua dich vu NHĐT SHB!

### 08/11/2021 11:19:29

[QC] SHB kết nổi thanh toán BHXH, BHYT trên cổng dịch vụ công quốc gia

### 05/11/2021 20:49:08

[QC] Order thả ga - Nhận 175k từ Thẻ ghi nợ nội đia SHB.

### 03/11/2021 17:39:43

[QC] Ưu đãi cực lớn cùng Thẻ Quốc tế SHB tại Be!

[QC] Nâng bước doanh nghiệp nữ chủ: SHB và ADB tài trơ ưu đãi lãi suất!

### 24/11/2021 15:30:00

[QC] Ưu đãi lên tới 50% phí mở Tài khoản số đẹp qua dich vu NHĐT SHB!

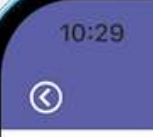

Nôi dung:

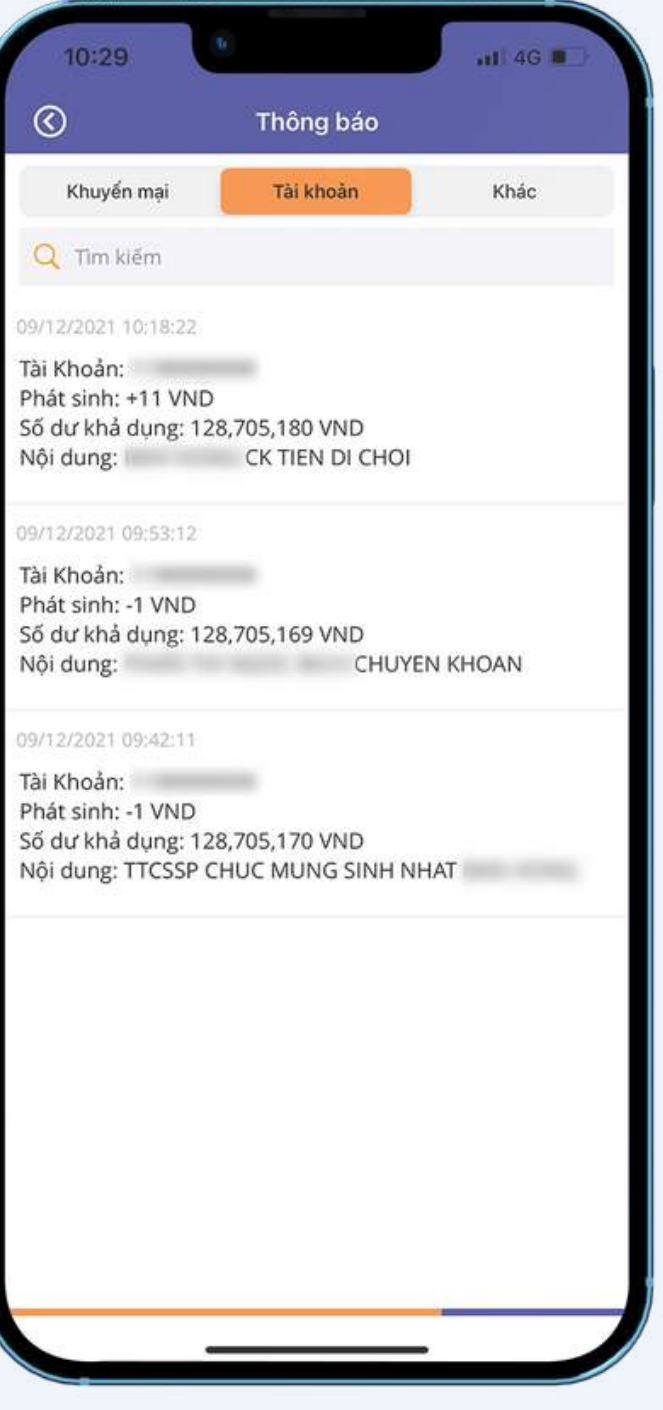

### Bước 1: Chọn biểu tượng Thông báo

Bước 2: Màn hình hiển thị thông báo Khuyến mại, Tài khoản và Khác

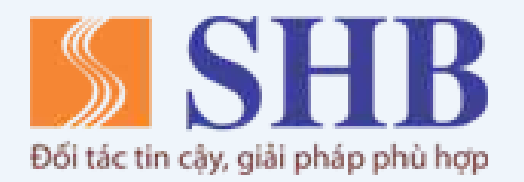

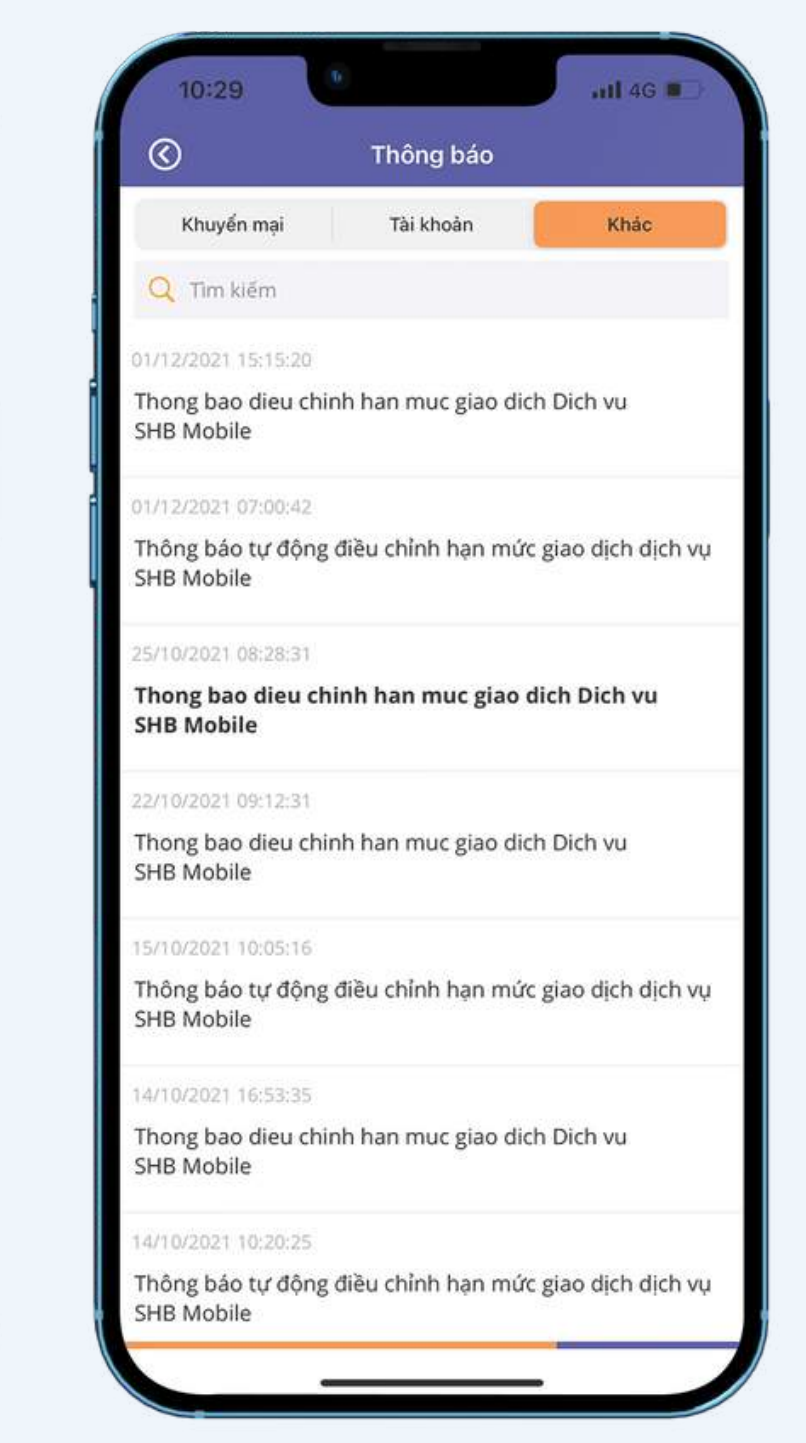

# Xem chi tiết giao dịch

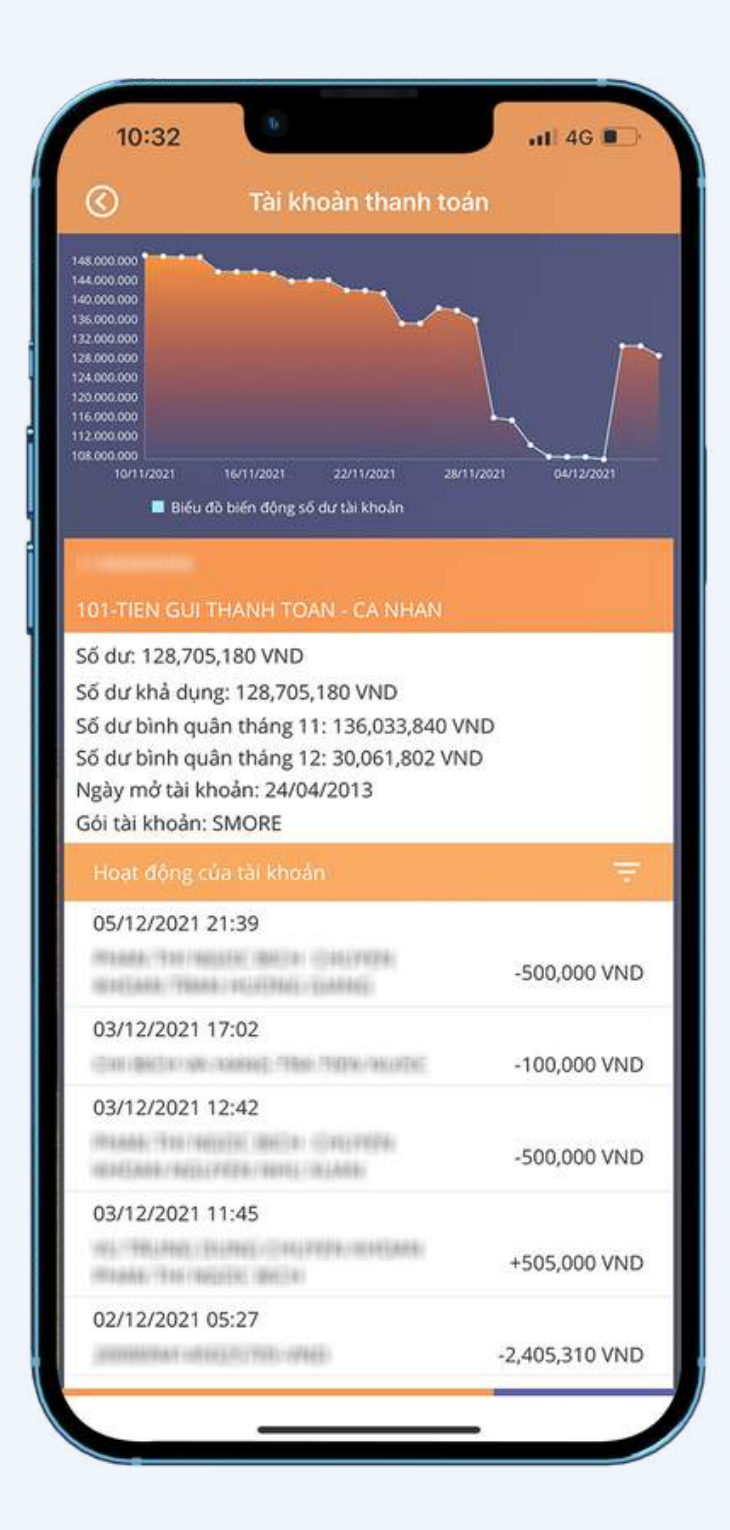

Bước 1: Tại màn hình thông tin chi tiết tài khoản, bấm chọn giao dịch cần xem

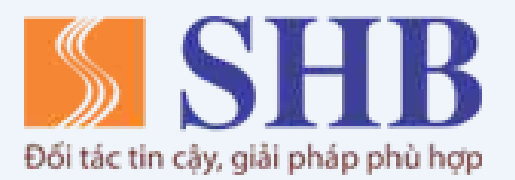

| Chuyển khoản ngoài SHB<br>-500,000 VND |                                         |
|----------------------------------------|-----------------------------------------|
| Tài khoản nhận                         | (0.) 1 (0.) (0.) (0.)                   |
| Ngân hàng nhận                         | Vietcombank - Ngân hàng<br>Ngoại thương |
| Tài khoản nguồn                        |                                         |
| Nội dung giao dịch                     | CHUYEN KHOAN                            |
| Mã giao dịch                           | MOB091436588                            |
| Ngày giao dịch                         | 05/12/2021 21:38                        |
|                                        |                                         |

### Bước 2: Màn hình hiển thị thông tin chi tiết giao dịch